# Инструкция по подаче заявки на заключение рамочного договора

Важно! Наличие рамочного договора необходимо для получения доступа к участию в запросах котировок.

#### 1. Авторизуйтесь на ЭТП Группы ЛСР.

| ЛСР                                        | ЭЛЕКТРОННАЯТ                | ОРГОВАЯ ПЛОЩА | ДКА      |
|--------------------------------------------|-----------------------------|---------------|----------|
| ЗАКУПКИ                                    | ПЛАН ЗАКУПОК                | ИНСТРУКЦИИ    | КОНТАКТЫ |
| Главная > Вход в систему<br>Вход в систему | ,                           |               |          |
|                                            | Логин*                      |               |          |
|                                            | Пароль*<br>Запомнить пароль |               |          |
|                                            | Войти                       |               |          |

# 2. Если Вам пришло приглашение на заключение рамочного договора, перейдите по ссылке в уведомлении.

#### Уважаемый (ая) Сидоров Григорий Петрович,

Группа ЛСР приглашает вас принять участие в процедуре по заключению рамочного договора с организацией "ЛСР. УК, ООО" по номенклатурной группе "Колеса". С детальной информацией можно ознакомиться по ссылке.

Подробная инструкция по подаче заявки на заключение рамочного договора находится здесь.

С уважением, Группа ЛСР

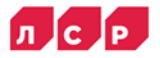

# На открывшейся странице приглашения нажмите «**Создать заявку на участие**», чтобы начать заполнять заявку на заключение рамочного договора.

Главная > Личный кабинет > Приглашения > Приглашение

### Приглашение

| Способ проведения<br>Рамочный договор |                           |                   | Статус<br>Прием заявок |
|---------------------------------------|---------------------------|-------------------|------------------------|
| 🔀 Создать заявку на участие           | 洋 Заинтересован в участии | 🏴 Отказаться от у | частия                 |
| Процедура                             | Колеса РД                 |                   |                        |
| Организатор                           | ЛСР. УК, ООО              |                   |                        |
| Номенклатурная группа                 | Колеса                    |                   |                        |
| Отправлено                            | 20.10.2022 15:52          |                   |                        |

3. Если приглашение направлено не было, перейдите в личный кабинет в раздел «Подача заявки на заключение рамочного договора».

|                                 | СЭ 13:20:19 Иванов Иван                      |            | н <b>Иванович</b> Ромашка, ООО Выйти |  |
|---------------------------------|----------------------------------------------|------------|--------------------------------------|--|
| ЛСР                             | ЭЛЕКТРОННАЯ ТОР                              | ГОВАЯ ПЛОЦ | ЦАДКА                                |  |
| ЗАКУПКИ                         | ПЛАН ЗАКУПОК                                 | ИНСТРУКЦИИ | КОНТАКТЫ                             |  |
| <u>Главная</u> > Личный кабинет |                                              |            |                                      |  |
| Личный кабинет                  |                                              |            |                                      |  |
| Участие в закупках              | Заключение рамочного догов                   | ора        | Мои рассылки                         |  |
| Мои закупки                     | Подача заявки на заключение рамочного догово | pa         | Приглашения                          |  |
| Заявки на участие               | Заявки на заключение рамочного договора      |            | Входящие сообщения                   |  |
|                                 |                                              |            | Подписки                             |  |
| Моя организация                 | Персональная информация                      |            |                                      |  |
| Моя организация                 | Персональная информация                      |            |                                      |  |
| Анкета                          | Настройка сообщений                          |            |                                      |  |
| Журнал заявок оператору         | Изменение пароля                             |            |                                      |  |
| Проверка                        |                                              |            |                                      |  |

# 4. В открывшемся окне выберите группы продукции (номенклатурные группы), которые Вы хотите поставлять.

Важно! При необходимости воспользуйтесь отбором по номенклатурным группам: разверните список доступных номенклатурных групп, нажав на стрелку, выберите из списка подходящую группу поставляемой продукции.

| Номенклатурная группа              |                   |                 |   |
|------------------------------------|-------------------|-----------------|---|
| ·                                  |                   |                 |   |
| Товары                             |                   |                 |   |
| Запасные части и расходные матер 🗸 | ъ 😯 Задать вопрос |                 |   |
| Инструменты, инвентарь и спецосн 🗸 |                   |                 |   |
| Колеса                             |                   |                 |   |
| Колеса                             |                   | Контактное лицо |   |
| Шины и камеры                      |                   |                 | < |
| Колесные диски                     |                   |                 | < |
| Масла и смазки                     |                   |                 | < |

Создание заявки на заключение рамочного договора

Поиск подходящей номенклатурной группы можно также осуществлять, указывая наименование в поле «Номенклатурная группа» вручную.

## Создание заявки на заключение рамочного договора

|                 | урная группа            |
|-----------------|-------------------------|
|                 |                         |
| ь Задать вопрос | камеры . Эзадать вопрос |

Для получения более качественного результата поиск рекомендуется осуществлять по детальному значению номенклатурной группы (в соответствии с поставляемой продукцией). После того, как номенклатурные группы были выбраны, нажмите кнопку «Искать».

### Создание заявки на заключение рамочного договора

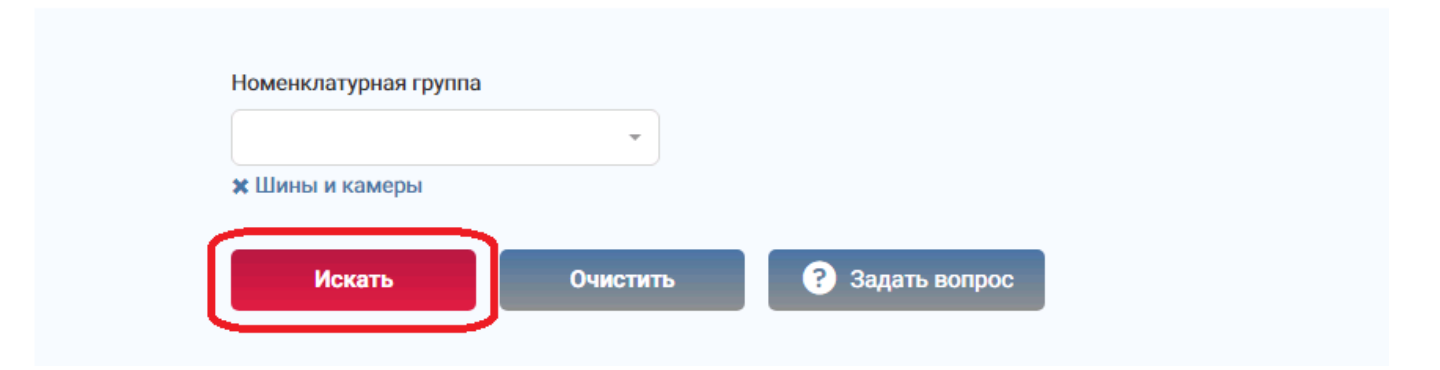

## 5. Установите галочки по выбранным номенклатурным группам и организациям-заказчикам.

|                     | Номенклатурная группа<br>* Шины и камеры<br>Искать<br>Очистить   | Задать вопрос                                                                                        |   |
|---------------------|------------------------------------------------------------------|----------------------------------------------------------------------------------------------------|---|
|                     | Номенклатурная группа                                            | Контактное лицо                                                                                      |   |
|                     | Шины и камеры                                                    |                                                                                                    | ~ |
|                     | <ul> <li>ЛСР. Стеновые, ООО</li> <li>ЛСР. Базовые, АО</li> </ul> | Зыков Сергей Валерьевич, Zykov.SV@lsrgroup.ru<br>Абдулаева Элина Ренатовна, Abdulaeva.ER@lsrgroup.ru |   |
| Записи с <b>1</b> п | о 1 из 1                                                         | Показать 10 🗸 записей 📢 1 🕨                                                                          | • |

Создание заявки на заключение рамочного договора

6. При наличии вопросов Вы можете обратиться к организатору рамочного договора с помощью кнопки «Задать вопрос».

Создание заявки на заключение рамочного договора

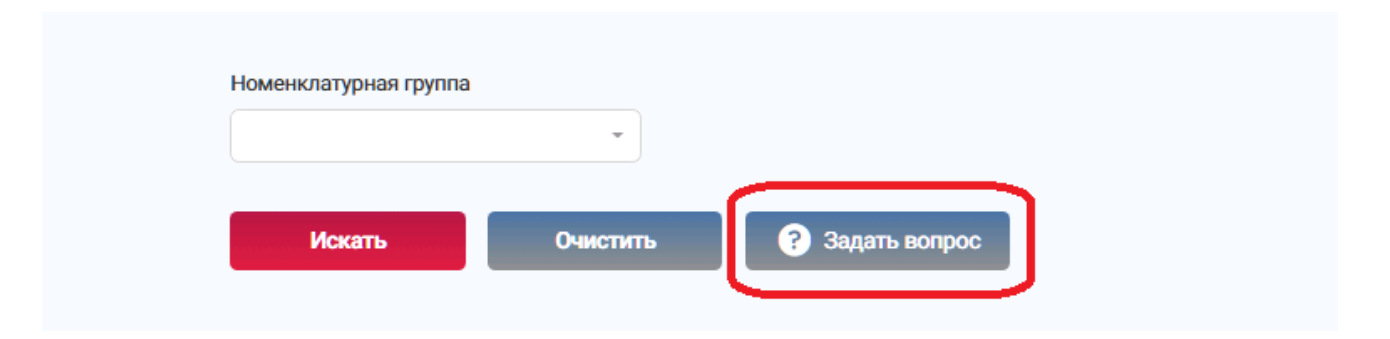

После нажатия на кнопку **«Задать вопрос»** укажите по какой номенклатурной группе и организации Вы хотите задать вопрос. Сформулируйте вопрос, укажите его категорию и при необходимости прикрепите файлы. Нажмите **«Отправить»**.

| Задать вопрос                                                               | × |
|-----------------------------------------------------------------------------|---|
| Номенклатурная группа*                                                      |   |
| Шины и камеры                                                               | • |
| Организация*                                                                |   |
| ЛСР. Базовые, АО                                                            | • |
| Вопрос*                                                                     |   |
| Добрый день!<br>Подойдет ли выписка из <u>ЕГРЮЛ</u> без печати организации? |   |
| Категория вопроса *                                                         |   |
| Вопрос по заключению рамочного договора                                     | • |
| Файлы                                                                       |   |
| Выписка ЕГРЮЛ.pdf                                                           |   |
|                                                                             |   |
| Отправить Отменить                                                          |   |

Ответ на Ваш вопрос придет в виде уведомления на почту и электронную торговую площадку.

7. Для заполнения заявки ознакомьтесь с разделом «Список присоединенных файлов». Заполните необходимые параметры в разделе «Критерии оценки участника и требования к документам участника». Нажмите «Подать».

| Критерии оценки участника и требования к документам участника                                                                                |                                     |   |  |  |  |  |
|----------------------------------------------------------------------------------------------------|-------------------------------------|---|--|--|--|--|
| Подтверждение актуальности анкеты участника *                                                                                                | Да                                  | • |  |  |  |  |
| Срок поставки, к.д. *                                                                                                    | 7                                   |   |  |  |  |  |
| Оплата без авансирования                                                                                                    | Да                                  | • |  |  |  |  |
| Согласие с графиком поставки *                                                                                                    | Да                                  | • |  |  |  |  |
| Выписка из ЕГРЮЛ / ЕГРИП, не старше 1 месяца от даты предоставления<br>(допускается версия без печати) *                                     | Выписка ЕГРЮЛ.pdf ×<br>Выбрать файл |   |  |  |  |  |
| Согласие на обработку персональных данных.docx × Выбрать файл                                                                                |                                     |   |  |  |  |  |
| Анкета контрагента (заполненная по форме Группы ЛСР в формате pdf) полное Анкета контрагента.pdf ×<br>наименование требования * Выбрать файл |                                     |   |  |  |  |  |
| Список присоединенных файлов                                                                                                    |                                     |   |  |  |  |  |
| Номенклатурная группа                                                                                                    | Организация                         |   |  |  |  |  |
| Шины и камеры                                                                                                    | ЛСР. Стеновые, ООО                  | ~ |  |  |  |  |
| ± Анкета контрагента по форме Группы ЛСРxIsx                                                                                                 |                                     |   |  |  |  |  |
| Шины и камеры                                                                                                    | ЛСР. Базовые, АО                    | ~ |  |  |  |  |
| ± Согласие на обработку персональных данных.docx                                                                                             |                                     |   |  |  |  |  |
| Подать                                                                                                    |                                     |   |  |  |  |  |

8. Ожидайте поступления сообщения о результате рассмотрения заявки в личный кабинет и на электронную почту.

Важно! При одобрении по заявке устанавливается срок действия рамочного договора. При наступлении указанной даты заявка становится недействительной, ее требуется подать <u>заново</u>.

9. Для просмотра поданной заявки перейдите в личный кабинет в раздел «Заявки на заключение рамочного договора».

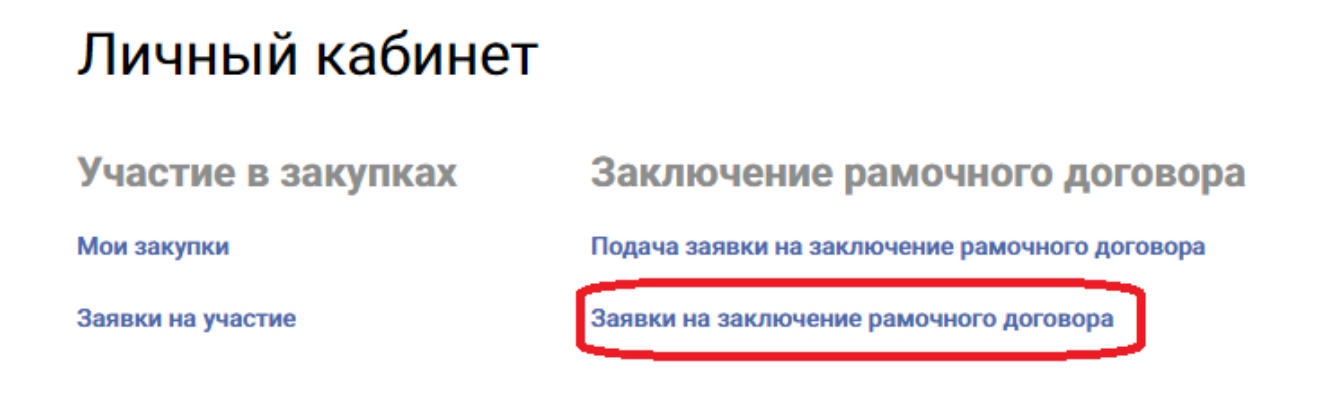

#### Заявки на рамочные договоры

|       | Статус заявки      |                  | Номенклатурная гр | руппа                 | Заказчик           |              |
|-------|--------------------|------------------|-------------------|-----------------------|--------------------|--------------|
|       | Bce                | -                |                   | •                     |                    | •            |
|       | Дата подачи заявки | **               |                   |                       |                    |              |
|       |                    |                  |                   |                       |                    |              |
|       |                    |                  |                   |                       | Искать Очи         | стить        |
|       |                    |                  |                   |                       |                    |              |
| Номер | Статус заявки      | 🔻 Дата создания  | Дата подачи       | Номенклатурная группа | Заказчик           | Действует до |
| 499   | На рассмотрении    | 20.10.2022 15:03 | 20.10.2022 15:03  | Шины и камеры         | ЛСР. Стеновые, 000 |              |
| 500   | На рассмотрении    | 20.10.2022 15:03 | 20.10.2022 15:03  | Шины и камеры         | ЛСР. Базовые, АО   |              |

# 10. Для того чтобы внести изменения в поданную заявку, следуйте инструкции ниже.

1) Перейдите в заявку, нажав на ее номер или статус.

#### Заявки на рамочные договоры

|       | Статус заявки      |                  | Номенклатурная г | руппа                 | Заказчик           |              |
|-------|--------------------|------------------|------------------|-----------------------|--------------------|--------------|
|       | Все                | *                |                  | -                     |                    | •            |
|       | Дата подачи заявки |                  |                  |                       |                    |              |
|       |                    | <b></b>          |                  |                       |                    |              |
|       |                    |                  |                  |                       | Искать Очи         | істить       |
|       |                    |                  |                  |                       |                    |              |
| Номер | Статус заявки      | 💌 Дата создания  | Дата подачи      | Номенклатурная группа | Заказчик           | Действует до |
| 499   | На рассмотрении    | 20.10.2022 15:03 | 20.10.2022 15:03 | Шины и камеры         | ЛСР. Стеновые, 000 |              |

#### 2) Отзовите заявку, нажав «Отозвать». Заявка на рамочный договор

| <b>X</b>   | Предмет<br>процедуры<br>Стеновые.<br>Шины и<br>камеры | Контактное лицо<br>Зыков Сергей Валерьевич<br>Zykov.SV@lsrgroup.ru | Статус<br>На<br>рассмотрении | Номер<br><b>499</b> | Дата<br>подачи<br>20.10.2022<br>15:03 | Автор<br>Сидоров Григорий<br>Петрович |
|------------|-------------------------------------------------------|--------------------------------------------------------------------|------------------------------|---------------------|---------------------------------------|---------------------------------------|
| 🖒 Отозв    | ать                                                   |                                                                    |                              |                     |                                       |                                       |
| Номенклату | урная группа                                          | Шины и камеры                                                      |                              |                     |                                       |                                       |
| Заказчик   |                                                       | ЛСР. Стеновые, ООО                                                 |                              |                     |                                       |                                       |

#### 3)Укажите причину, затем нажмите «Отозвать»

| <u>Главная &gt; Личный кабинет</u> > <u>Заявки на рамочные договоры</u> > Заявка на рамочный договор № 499 |                      |                     |                              |  |  |  |
|----------------------------------------------------------------------------------------------------|----------------------|---------------------|------------------------------|--|--|--|
| Заявка на рамочный                                                                                         | 1 ДОГОВОР            |                     |                              |  |  |  |
| Предмет Контакт                                                                                            | Отозвать заявку      | ×                   | Автор                        |  |  |  |
| процедуры Зыков Стеновые. Zykov.S                                                                          | Причина *            | юдачи<br>20.10.2022 | Сидоров Григорий<br>Петрович |  |  |  |
| Шины и камеры                                                                                              | Замена выписки ЕГРЮЛ | 15:03               |                              |  |  |  |
| *                                                                                                    |                      |                     |                              |  |  |  |
| Стозвать                                                                                                   |                      | _                   |                              |  |  |  |
| Номенклатурная группа Ши                                                                                   | Отозвать Отмена      |                     |                              |  |  |  |
| заказчик ЛСГ                                                                                               | Corenossie, COC      |                     |                              |  |  |  |
|                                                                                                    |                      |                     |                              |  |  |  |

4) Внесите изменения в заявку, сохраните их и нажмите «Подать».

#### Заявка на рамочный договор

| <u> </u>                            | Предмет<br>процедуры<br>Стеновые.<br>Шины и камеры | Контактное лицо<br>Зыков Сергей Валерьевич<br>Zykov.SV@lsrgroup.ru | Статус<br>Отозвана | Номер<br>499 | Дата<br>подачи<br>20.10.2022<br>15:03 | Автор<br>Сидоров Григорий<br>Петрович |  |  |
|-------------------------------------|----------------------------------------------------|--------------------------------------------------------------------|--------------------|--------------|---------------------------------------|---------------------------------------|--|--|
| 38                                  | Замена выписки ЕГРЮЛ.                              |                                                                    |                    |              |                                       |                                       |  |  |
| Ľ                                   | Годать                                             |                                                                    |                    |              |                                       |                                       |  |  |
| Номенклатурная группа Шины и камеры |                                                    |                                                                    |                    |              |                                       |                                       |  |  |
| Заказчик ЛСР. Стеновые, ООО         |                                                    |                                                                    |                    |              |                                       |                                       |  |  |

11. При необходимости организатор может запросить дополнительную информацию по поданной заявке. Для ответа на запрос дополнительной информации следуйте инструкции ниже.

1) Перейдите по ссылке в уведомлении, пришедшем в личный кабинет или на электронную почту.

#### Входящее сообщение

| 🔦 Вернуться к списку сообщений 🗊 Удалить                                                                                                    |                                                                             |  |  |  |  |  |  |
|----------------------------------------------------------------------------------------------------|-----------------------------------------------------------------------------|--|--|--|--|--|--|
| Тема                                                                                                    | Запрос дополнительной информации по заявке на заключение рамочного договора |  |  |  |  |  |  |
| От кого                                                                                                    | Группа ЛСР                                                                  |  |  |  |  |  |  |
| Дата создания                                                                                                    | 20.10.2022 15:23                                                            |  |  |  |  |  |  |
| Уважаемый(ая) Сидоров Григорий Петрович,<br>По Вашей заявке на заключение рамочного договора №499 запрошена дополнительная информация.<br>Добрый день! Прошу предоставить дополнительную информацию.<br>Чтобы дать ответ, перейдите по ссылке. |                                                                             |  |  |  |  |  |  |

#### Уважаемый (ая) Сидоров Григорий Петрович,

По Вашей заявке на заключение рамочного договора №499 запрошена дополнительная информация.

Добрый день! Прошу предоставить дополнительную информацию.

Чтобы дать ответ, перейдите по <u>ссылке</u>.

 Ознакомьтесь с основной информацией запроса. Укажите ответ на вопрос, при необходимости заполните критерии оценки и загрузите запрошенные документы. Сохраните введенные данные, нажав на кнопку «Сохранить».

Запрос дополнительной информации по заявке

| Отправить ответ                              |                                                            |  |  |  |
|----------------------------------------------|------------------------------------------------------------|--|--|--|
| Статус ответа                                | Требует ответа                                             |  |  |  |
| Bonpoc                                       | Добрый день! Прошу предоставить дополнительную информацию. |  |  |  |
| Ожидаемая дата получения ответа              | 21.10.2022 00:00                                           |  |  |  |
| Ответ*                                       | Добрый день!<br>Информацию предоставили.                   |  |  |  |
| Критерии оценки                              |                                                            |  |  |  |
| Наличие представительства в Санкт-Петербурге | Да                                                         |  |  |  |
| Требования к документам участника            |                                                            |  |  |  |
| Квалификационная карта                       | Квалификационная карта.pdf ×<br>Выбрать файл               |  |  |  |
| Сохранить Назад                              |                                                            |  |  |  |

3) Нажмите «Отправить ответ».

#### Запрос дополнительной информации по заявке

| Отправить ответ                 |                                                            |
|---------------------------------|------------------------------------------------------------|
| Статус ответа                   | Требует ответа                                             |
| Вопрос                          | Добрый день! Прошу предоставить дополнительную информацию. |
| Ожидаемая дата получения ответа | 21.10.2022 00:00                                           |

Важно! Отправленный на дополнительный запрос информации ответ не доступен для корректировки.

Все запросы информации по заявке на заключение рамочного договора отображаются в заявке в разделе **«Запросы дополнительной информации».** Для того чтобы посмотреть запрос, нажмите на его номер.

#### Запросы дополнительной информации

| Nº  | Дата запроса        | Запрос                                                              | Плановая дата получения<br>ответа | Статус         | Дата ответа | Автор ответа |
|-----|---------------------|---------------------------------------------------------------------|-----------------------------------|----------------|-------------|--------------|
| 474 | 28.10.2021<br>15:04 | Добрый день! Прошу<br>предоставить<br>дополнительную<br>информацию. | 28.10.2021 16:00                  | Требует ответа |             |              |

- 4) Ожидайте уведомления с результатами рассмотрения заявки.
- 12. Если Ваша заявка на заключение рамочного договора была отклонена, следуйте инструкции ниже.
- 1)Изучите причину отклонения заявки, указанную в пришедшем уведомлении на почту.

Уважаемый (ая) Сидоров Григорий Петрович,

Ваша заявка на заключение рамочного договора №499 отклонена по причине:

Анкета контрагента заполнена не полностью.

Вы можете устранить причины отказа и направить заявку на повторное рассмотрение.

- 2)Перейдите по ссылке в уведомлении или зайдите в личный кабинет в раздел «Заявки на рамочные договоры» и найдите нужную заявку.
- 3) Внесите изменения в исходную заявку согласно замечаниям в письме и нажмите «Подать».

#### Заявка на рамочный договор

| <b>×</b> | Предмет<br>процедуры<br>Стеновые.<br>Шины и<br>камеры | Контактное лицо<br>Зыков Сергей Валерьевич<br>Zykov.SV@lsrgroup.ru | Статус<br>Отклонена | Номер<br>499 | Дата<br>подачи<br>20.10.2022<br>15:03 | Автор<br>Сидоров Григорий<br>Петрович |
|----------|-------------------------------------------------------|--------------------------------------------------------------------|---------------------|--------------|---------------------------------------|---------------------------------------|
| 🕑 Подат  |                                                       |                                                                    |                     |              |                                       |                                       |

4) Ожидайте уведомления с результатами рассмотрения заявки.

# 13. Если Ваша заявка на заключение рамочного договора была переведена в статус «Недействительна», следуйте инструкции ниже.

- 1)Перейдите по ссылке в уведомлении или зайдите в личный кабинет в раздел «Заявки на рамочные договоры» и найдите нужную заявку.
- 2) Внесите изменения в исходную заявку и нажмите «Подать».

#### Заявка на рамочный договор

|        | Предмет<br>процедуры<br>Переработка | Контактное лицо<br>Абдулаева Элина Ренатовна<br>Abdulaeva.ER@lsrgroup.ru | Статус<br>Недействительна | Номер<br>344 | Дата<br>подачи<br>15.10.2021<br>09:30 | Автор<br>Летуновский<br>Алексей |
|--------|-------------------------------------|--------------------------------------------------------------------------|---------------------------|--------------|---------------------------------------|---------------------------------|
| 🕑 Пода | ъ                                   |                                                                          |                           |              |                                       |                                 |